# Συσκευές κατάδειξης και πληκτρολόγιο Οδηγός χρήσης

© Copyright 2008 Hewlett-Packard Development Company, L.P.

Η ονομασία Windows είναι σήμα κατατεθέν της Microsoft Corporation στις Ηνωμένες Πολιτείες.

Οι πληροφορίες στο παρόν έγγραφο μπορεί να αλλάξουν χωρίς προειδοποίηση. Οι μοναδικές εγγυήσεις για τα προϊόντα και τις υπηρεσίες της ΗΡ είναι αυτές που ορίζονται στις ρητές δηλώσεις εγγύησης που συνοδεύουν αυτά τα προϊόντα και αυτές τις υπηρεσίες. Τίποτα από όσα αναφέρονται στο παρόν δεν πρέπει να εκληφθεί ως πρόσθετη εγγύηση. Η ΗΡ δεν θα φέρει ευθύνη για τεχνικά ή συντακτικά σφάλματα ή παραλείψεις που περιλαμβάνονται στο παρόν.

Πρώτη έκδοση: Νοέμβριος 2008

Κωδικός εγγράφου: 505966-151

#### Σημείωση για το προϊόν

Αυτός ο οδηγός χρήσης περιγράφει λειτουργίες που είναι κοινές στα περισσότερα μοντέλα. Ορισμένες λειτουργίες μπορεί να μην είναι διαθέσιμες στο δικό σας υπολογιστή.

# Πίνακας περιεχομένων

#### 1 Χρήση του TouchPad

| ΄ Ορισμός προτιμήσεων TouchPad | 2 |
|--------------------------------|---|
| Σύνδεση εξωτερικού ποντικιού   | 2 |

#### 2 Χρήση του πληκτρολογίου

| Χρήση πλήκτρων πρόσβασης                                                 | 3 |
|--------------------------------------------------------------------------|---|
| Εμφάνιση πληροφοριών συστήματος(fn+esc)                                  | 4 |
| Άνοιγμα της Βοήθειας και υποστήριξης (fn+f1)                             | 4 |
| Άνοιγμα παραθύρου επιλογών εκτύπωσης (fn+f2)                             | 5 |
| Άνοιγμα προγράμματος περιήγησης στο web (fn+f3)                          | 6 |
| Εναλλαγή εικόνας οθόνης (fn+f4)                                          | 6 |
| Εκκίνηση αδρανοποίησης (fn+f5)                                           | 7 |
| Εκκίνηση λειτουργίας γρήγορου κλειδώματος (fn+f6)                        | 7 |
| Μείωση φωτεινότητας οθόνης (fn+f7)                                       | 7 |
| Αύξηση φωτεινότητας οθόνης (fn+f8)                                       | 7 |
| Αναπαραγωγή, παύση ή συνέχιση αναπαραγωγής CD ήχου ή DVD (fn+f9)         | 7 |
| Διακοπή αναπαραγωγής CD ήχου ή DVD (fn+f10)                              | 8 |
| Αναπαραγωγή προηγούμενου κομματιού ή ενότητας από CD ήχου ή DVD (fn+f11) | 8 |
| Αναπαραγωγή επόμενου κομματιού ή ενότητας από CD ήχου ή DVD (fn+f12)     | 8 |
|                                                                          |   |

#### 3 Χρήση των αριθμητικών πληκτρολογίων

| Χρ | ήση ενσωματωμένου αριθμητικού πληκτρολογίου                             | 10 |
|----|-------------------------------------------------------------------------|----|
| •  | Ενεργοποίηση και απενεργοποίηση ενσωματωμένου αριθμητικού πληκτρολογίου | 10 |
|    | Εναλλαγή λειτουργιών πλήκτρων στο ενσωματωμένο αριθμητικό πληκτρολόγιο  | 10 |
| Χρ | ήση προαιρετικού εξωτερικού αριθμητικού πληκτρολογίου                   | 10 |

### 4 Καθαρισμός TouchPad και πληκτρολογίου

| υρετήριο13 |
|------------|
|------------|

# 1 Χρήση του TouchPad

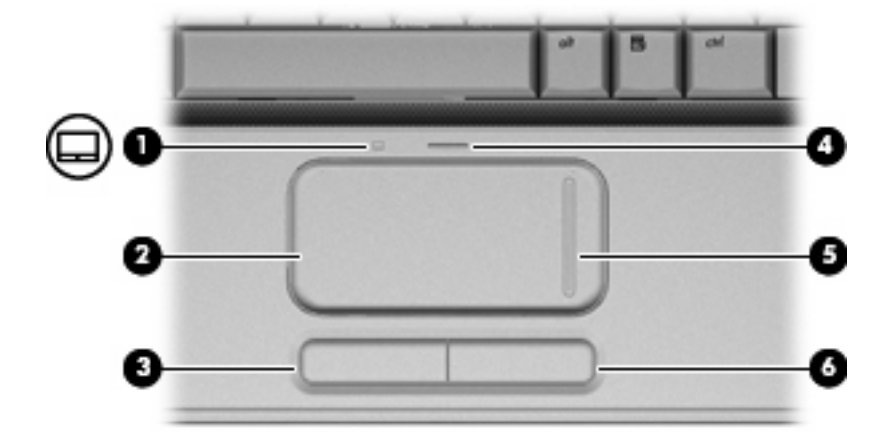

Η εικόνα και ο πίνακας που ακολουθούν περιγράφουν το TouchPad του υπολογιστή.

| Στοιχείο |                                                  | Περιγραφή                                                           |
|----------|--------------------------------------------------|---------------------------------------------------------------------|
| (1)      | Φωτεινή ένδειξη TouchPad                         | <ul> <li>Λευκό: Το TouchPad είναι ενεργοποιημένο.</li> </ul>        |
|          |                                                  | <ul> <li>Πορτοκαλί: Το TouchPad είναι απενεργοποιημένο.</li> </ul>  |
| (2)      | TouchPad*                                        | Μετακινεί το δείκτη και επιλέγει ή ενεργοποιεί στοιχεία στην οθόνη. |
| (3)      | Αριστερό κουμπί TouchPad*                        | Λειτουργεί όπως το αριστερό κουμπί ενός εξωτερικού ποντικιού.       |
| (4)      | Κουμπί ενεργοποίησης/απενεργοποίησης<br>TouchPad | Ενεργοποιεί/απενεργοποιεί το TouchPad.                              |
| (5)      | Ζώνη κύλισης TouchPad*                           | Πραγματοποιεί κύλιση επάνω ή κάτω.                                  |
| (6)      | Δεξί κουμπί TouchPad**                           | Λειτουργεί όπως το δεξί κουμπί ενός εξωτερικού ποντικιού.           |
| 4.5      |                                                  |                                                                     |

\*Σε αυτό τον πίνακα περιγράφονται οι εργοστασιακές ρυθμίσεις. Για να δείτε και να αλλάξετε τις προτιμήσεις του TouchPad, επιλέξτε **Έναρξη > Πίνακας Ελέγχου > Υλικό και Ήχος > Ποντίκι**.

Για να μετακινήσετε το δείκτη, σύρετε το δάχτυλό σας πάνω στην επιφάνεια του TouchPad προς την κατεύθυνση που θέλετε να μετακινηθεί ο δείκτης. Χρησιμοποιήστε το αριστερό και το δεξί κουμπί του TouchPad, όπως θα χρησιμοποιούσατε τα αντίστοιχα κουμπιά ενός εξωτερικού ποντικιού. Για κύλιση προς τα επάνω και προς τα κάτω χρησιμοποιώντας τη ζώνη κύλισης του TouchPad, σύρετε το δάχτυλό σας προς τα πάνω ή προς τα κάτω επάνω στην άσπρη κατακόρυφη γραμμή.

ΣΗΜΕΙΩΣΗ Εάν χρησιμοποιείτε το TouchPad για να μετακινήσετε το δείκτη, θα πρέπει να σηκώσετε το δάχτυλό σας από το TouchPad πριν το τοποθετήσετε στη ζώνη κύλισης. Εάν σύρετε απλώς το δάχτυλό σας από το TouchPad στη ζώνη κύλισης, δεν θα ενεργοποιηθεί η λειτουργία κύλισης.

## Ορισμός προτιμήσεων TouchPad

Χρησιμοποιήστε τις "Ιδιότητες ποντικιού" των Windows $^{
m e}$  για να προσαρμόσετε τις ρυθμίσεις των συσκευών δείκτη, όπως διαμόρφωση κουμπιών, ταχύτητα κλικ και επιλογές δείκτη.

Για πρόσβαση στις "Ιδιότητες" του ποντικιού, επιλέξτε Έναρξη > Πίνακας Ελέγχου > Υλικό και Ήχος > Ποντίκι.

## Σύνδεση εξωτερικού ποντικιού

Μπορείτε να συνδέσετε ένα εξωτερικό ποντίκι USB στον υπολογιστή χρησιμοποιώντας μία από τις θύρες USB του υπολογιστή. Επίσης, μπορείτε να συνδέσετε ένα ποντίκι USB στον υπολογιστή χρησιμοποιώντας τις θύρες μιας προαιρετικής συσκευής επιτραπέζιας σύνδεσης ή ενός προϊόντος επέκτασης.

# 2 Χρήση του πληκτρολογίου

## Χρήση πλήκτρων πρόσβασης

Τα πλήκτρα πρόσβασης είναι συνδυασμοί του πλήκτρου fn (1) με το πλήκτρο esc (2) ή με ένα από τα πλήκτρα λειτουργιών (3).

Τα εικονίδια στα πλήκτρα f1 έως και f12 αντιπροσωπεύουν τις λειτουργίες των πλήκτρων πρόσβασης. Οι λειτουργίες και οι διαδικασίες των πλήκτρων πρόσβασης περιγράφονται στις παρακάτω ενότητες.

ΣΗΜΕΙΩΣΗ Ο υπολογιστής σας ίσως να διαφέρει λίγο από αυτόν που εικονίζεται στην παρούσα ενότητα.

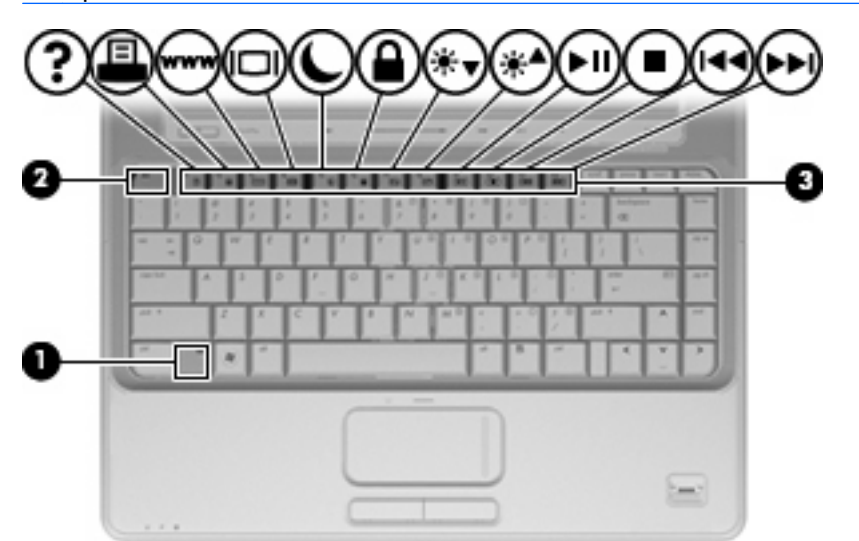

| Λειτουργία                               | Πλήκτρο πρόσβασης |
|------------------------------------------|-------------------|
| Εμφάνιση πληροφοριών συστήματος.         | fn+esc            |
| Άνοιγμα Βοήθειας και υποστήριξης.        | fn+f1             |
| Άνοιγμα παραθύρου επιλογών εκτύπωσης.    | fn+f2             |
| Άνοιγμα προγράμματος περιήγησης στο web. | fn+f3             |
| Εναλλαγή εικόνας στην οθόνη.             | fn+f4             |
| Εκκίνηση αδρανοποίησης.                  | fn+f5             |
| Εκκίνηση λειτουργίας QuickLock.          | fn+f6             |
| Μείωση φωτεινότητας οθόνης.              | fn+f7             |

| Λειτουργία                                                        | Πλήκτρο πρόσβασης |
|-------------------------------------------------------------------|-------------------|
| Αύξηση φωτεινότητας οθόνης.                                       | fn+f8             |
| Αναπαραγωγή, παύση ή συνέχιση αναπαραγωγής CD ήχου<br>ή DVD.      | fn+f9             |
| Διακοπή αναπαραγωγής CD ήχου ή DVD.                               | fn+f10            |
| Αναπαραγωγή προηγούμενου κομματιού ή κεφαλαίου από CD ήχου ή DVD. | fn+f11            |
| Αναπαραγωγή επόμενου κομματιού από CD ήχου ή DVD.                 | fn+f12            |

Για να χρησιμοποιήσετε μια εντολή πλήκτρων πρόσβασης στο πληκτρολόγιο του υπολογιστή, ακολουθήστε ένα από τα παρακάτω βήματα:

 Πατήστε σύντομα το πλήκτρο fn και, στη συνέχεια, πατήστε σύντομα το δεύτερο πλήκτρο της εντολής πλήκτρων πρόσβασης.

– ή –

 Πατήστε και κρατήστε πατημένο το πλήκτρο fn, πατήστε σύντομα το δεύτερο πλήκτρο της εντολής πρόσβασης και, στη συνέχεια, αφήστε και τα δύο πλήκτρα ταυτόχρονα.

### Εμφάνιση πληροφοριών συστήματος(fn+esc)

Πατήστε fn+esc για να προβάλετε πληροφορίες σχετικά με τα εξαρτήματα του υλικού του συστήματος και τον αριθμό έκδοσης του BIOS του συστήματος.

Στα Windows, στην οθόνη fn+esc, εμφανίζεται η έκδοση του συστήματος BIOS (βασικό σύστημα εισόδου-εξόδου) ως η ημερομηνία BIOS. Σε ορισμένα μοντέλα υπολογιστή, η ημερομηνία BIOS εμφανίζεται σε δεκαδική μορφή. Η ημερομηνία BIOS μερικές φορές ονομάζεται αριθμός έκδοσης ROM συστήματος.

### Άνοιγμα της Βοήθειας και υποστήριξης (fn+f1)

Πατήστε fn+f1 για να ανοίξετε τη "Βοήθεια και υποστήριξη".

Εκτός από την παροχή πληροφοριών σχετικά με το λειτουργικό σύστημα των Windows, η Βοήθεια και υποστήριξη παρέχει τις ακόλουθες πληροφορίες και εργαλεία:

- Πληροφορίες σχετικά με τον υπολογιστή, όπως το μοντέλο και τον αριθμό σειράς, το εγκατεστημένο λογισμικό, τα στοιχεία του υλικού και τις προδιαγραφές.
- Απαντήσεις σε ερωτήσεις σχετικά με τη χρήση του υπολογιστή.
- Προγράμματα εκμάθησης τα οποία σας βοηθούν να μάθετε πώς να χρησιμοποιείτε τον υπολογιστή και τις λειτουργίες των Windows.
- Ενημερώσεις για το λειτουργικό σύστημα των Windows, τα προγράμματα οδήγησης και το λογισμικό που υπάρχει στον υπολογιστή σας.
- Ελέγχους λειτουργικότητας του υπολογιστή.

- Αυτοματοποιημένη αντιμετώπιση προβλημάτων με δυνατότητα αλληλεπίδρασης, λύσεις επιδιόρθωσης και διαδικασίες επαναφοράς συστήματος.
- Συνδέσεις με εξειδικευμένο προσωπικό υποστήριξης.

### Άνοιγμα παραθύρου επιλογών εκτύπωσης (fn+f2)

Πατήστε το πλήκτρο πρόσβασης fn+f2 για να ανοίξετε το παράθυρο "Επιλογές εκτύπωσης" του ενεργού προγράμματος των Windows.

### Άνοιγμα προγράμματος περιήγησης στο web (fn+f3)

Πατήστε fn+f3 για να ανοίξετε το πρόγραμμα περιήγησης στο web.

Μέχρι να διαμορφώσετε τις παραμέτρους του Internet ή τις υπηρεσίες δικτύου, το πλήκτρο πρόσβασης fn+f3 ανοίγει τον Οδηγό σύνδεσης στο Internet των Windows.

Αφού διαμορφώσετε τις παραμέτρους του Internet ή τις υπηρεσίες δικτύου και την αρχική σελίδα του προγράμματος περιήγησης στο web, μπορείτε να πατήσετε fn+f3 για γρήγορη πρόσβαση στην αρχική σελίδα και το Internet.

### Εναλλαγή εικόνας οθόνης (fn+f4)

Πατήστε fn+f4 για εναλλαγή της εικόνας μεταξύ των συσκευών προβολής που είναι συνδεδεμένες στον υπολογιστή. Για παράδειγμα, εάν μια οθόνη είναι συνδεδεμένη στον υπολογιστή, πατώντας fn+f4 η εικόνα εναλλάσσεται μεταξύ της οθόνης του υπολογιστή, της πρόσθετης οθόνης και της ταυτόχρονης προβολής τόσο στον υπολογιστή όσο και στην πρόσθετη οθόνη.

Οι περισσότερες εξωτερικές οθόνες λαμβάνουν πληροφορίες εικόνας από τον υπολογιστή με τη χρήση του προτύπου εξωτερικής εικόνας VGA. Το πλήκτρο πρόσβασης fn+f4 επιτρέπει την εναλλαγή εικόνων μεταξύ άλλων συσκευών που λαμβάνουν πληροφορίες εικόνας από τον υπολογιστή.

Οι παρακάτω τύποι μετάδοσης εικόνας, συνοδευόμενοι από παραδείγματα των συσκευών που τις χρησιμοποιούν, υποστηρίζονται από το πλήκτρο πρόσβασης fn+f4:

- LCD (οθόνη υπολογιστή)
- Εξωτερική VGA (οι περισσότερες εξωτερικές οθόνες)
- S-Video (τηλεοράσεις, ψηφιακές φορητές βιντεοκάμερες, συσκευές αναπαραγωγής DVD, συσκευές βίντεο (VCR) και κάρτες εγγραφής βίντεο με υποδοχές εισόδου S-Video)
- HDMI [τηλεοράσεις, ψηφιακές φορητές βιντεοκάμερες, συσκευές αναπαραγωγής DVD, συσκευές βίντεο (VCR) και κάρτες εγγραφής βίντεο με υποδοχές HDMI]
- Σύνθετο σήμα εικόνας (τηλεοράσεις, ψηφιακές φορητές βιντεοκάμερες, συσκευές αναπαραγωγής DVD, συσκευές βίντεο (VCR) και κάρτες εγγραφής βίντεο με υποδοχές εισόδου σύνθετου σήματος εικόνας)
- ΣΗΜΕΙΩΣΗ Οι συσκευές σύνθετου σήματος εικόνας μπορούν να συνδεθούν στο σύστημα μόνο με τη χρήση προαιρετικής συσκευής επιτραπέζιας σύνδεσης ή προϊόντος επέκτασης.

### Εκκίνηση αδρανοποίησης (fn+f5)

ΠΡΟΣΟΧΗ Για μείωση του κινδύνου απώλειας πληροφοριών, να αποθηκεύετε την εργασία σας, προτού ενεργοποιήσετε τη λειτουργία αδρανοποίησης.

Πατήστε fn+f5 για να γίνει εκκίνηση της λειτουργίας αδρανοποίησης.

Όταν προετοιμάζεται η αδρανοποίηση, οι πληροφορίες σας αποθηκεύονται σε ένα αρχείο αδρανοποίησης στο σκληρό δίσκο και ο υπολογιστής απενεργοποιείται.

Για να γίνει εκκίνηση της λειτουργίας αδρανοποίησης, ο υπολογιστής πρέπει να είναι ενεργοποιημένος.

Για έξοδο από τη λειτουργία αδρανοποίησης, πατήστε σύντομα το κουμπί λειτουργίας.

Η λειτουργία του πλήκτρου πρόσβασης fn+f5 μπορεί να αλλάξει. Για παράδειγμα, μπορείτε να ορίσετε το πλήκτρο fn+f5 να εκκινεί την αναστολή λειτουργίας αντί για την αδρανοποίηση.

### Εκκίνηση λειτουργίας γρήγορου κλειδώματος (fn+f6)

Πατήστε το πλήκτρο πρόσβασης fn+f6 για εκκίνηση της λειτουργίας ασφαλείας γρήγορου κλειδώματος (QuickLock).

Η λειτουργία γρήγορου κλειδώματος (QuickLock) προστατεύει τις πληροφορίες σας, εμφανίζοντας το παράθυρο σύνδεσης στο λειτουργικό σύστημα. Όταν εμφανίζεται το παράθυρο σύνδεσης, δεν είναι δυνατή η πρόσβαση στον υπολογιστή μέχρι να καταχωρηθεί ένας κωδικός πρόσβασης χρήστη των Windows ή ένας κωδικός πρόσβασης διαχειριστή Windows.

ΣΗΜΕΙΩΣΗ Για να χρησιμοποιήσετε τη λειτουργία κλειδώματος QuickLock, πρέπει να ορίσετε έναν κωδικό πρόσβασης χρήστη των Windows ή έναν κωδικό πρόσβασης διαχειριστή των Windows. Για οδηγίες, ανατρέξτε στη Βοήθεια και υποστήριξη.

Για να χρησιμοποιήσετε τη λειτουργία γρήγορου κλειδώματος (QuickLock), πατήστε fn+f6 για να εμφανίσετε το παράθυρο σύνδεσης και να κλειδώσετε τον υπολογιστή. Στη συνέχεια, ακολουθήστε τις οδηγίες στην οθόνη για να εισαγάγετε τον κωδικό πρόσβασης χρήστη των Windows ή τον κωδικό πρόσβασης διαχειριστή των Windows και να αποκτήσετε πρόσβαση στον υπολογιστή.

### Μείωση φωτεινότητας οθόνης (fn+f7)

Πατήστε fn+f7 για να μειώσετε τη φωτεινότητα της οθόνης. Κρατήστε πατημένο το πλήκτρο πρόσβασης για να μειώσετε σταδιακά το επίπεδο φωτεινότητας.

### Αύξηση φωτεινότητας οθόνης (fn+f8)

Για να αυξήσετε τη φωτεινότητα της οθόνης, πατήστε το συνδυασμό πλήκτρων fn+f8. Κρατήστε πατημένο το πλήκτρο πρόσβασης για να αυξήσετε σταδιακά το επίπεδο φωτεινότητας.

### Αναπαραγωγή, παύση ή συνέχιση αναπαραγωγής CD ήχου ή DVD (fn+f9)

Το πλήκτρο πρόσβασης fn+f9 λειτουργεί μόνο όταν έχετε τοποθετήσει CD ήχου ή DVD:

- Εάν δεν γίνεται αναπαραγωγή του CD ήχου ή του DVD, πατήστε το πλήκτρο πρόσβασης fn+f9 για να ξεκινήσετε ή να συνεχίσετε την αναπαραγωγή.
- Εάν δεν γίνεται αναπαραγωγή του CD ήχου ή του DVD, πατήστε το πλήκτρο πρόσβασης fn+f9 για να πραγματοποιήσετε παύση της αναπαραγωγής.

## Διακοπή αναπαραγωγής CD ήχου ή DVD (fn+f10)

Πατήστε fn+f10 για διακοπή της αναπαραγωγής ενός CD ήχου ή ενός DVD.

# Αναπαραγωγή προηγούμενου κομματιού ή ενότητας από CD ήχου ή DVD (fn+f11)

Κατά την αναπαραγωγή ενός CD ήχου ή DVD, πατήστε το πλήκτρο πρόσβασης fn+f11 για αναπαραγωγή του προηγούμενου κομματιού του CD ή του προηγούμενου κεφαλαίου του DVD.

# Αναπαραγωγή επόμενου κομματιού ή ενότητας από CD ήχου ή DVD (fn +f12)

Κατά την αναπαραγωγή ενός CD ήχου ή DVD, πατήστε fn+f12 για αναπαραγωγή του επόμενου κομματιού του CD ή του επόμενου κεφαλαίου του DVD.

# 3 Χρήση των αριθμητικών πληκτρολογίων

Ο υπολογιστής διαθέτει ενσωματωμένο αριθμητικό πληκτρολόγιο και υποστηρίζει επίσης προαιρετικό εξωτερικό αριθμητικό πληκτρολόγιο ή προαιρετικό εξωτερικό πληκτρολόγιο που περιλαμβάνει αριθμητικό πληκτρολόγιο.

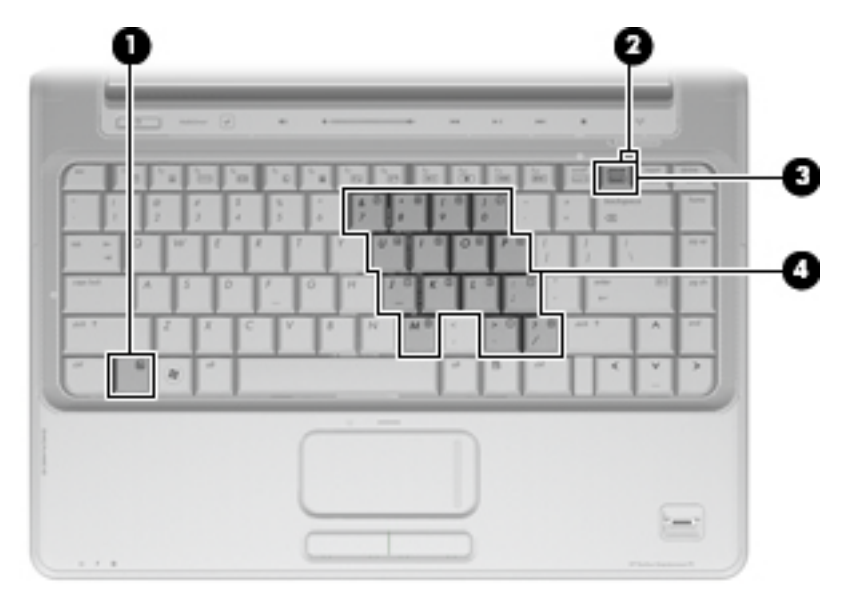

|     | Στοιχείο                             | Περιγραφή                                                                                                    |
|-----|--------------------------------------|----------------------------------------------------------------------------------------------------|
| (1) | Πλήκτρο fn                           | Όταν πατηθεί σε συνδυασμό με πλήκτρο λειτουργίας ή με το<br>πλήκτρο esc, εκτελεί λειτουργίες του συστήματος που<br>χρησιμοποιούνται συχνά. |
| (2) | Φωτεινή ένδειξη Num lock             | Αναμμένη: Η λειτουργία κλειδώματος του αριθμητικού<br>πληκτρολογίου είναι ενεργοποιημένη.                                                  |
| (3) | Πλήκτρο num lk                       | Πατήστε το μαζί με το πλήκτρο fn για να ενεργοποιήσετε το<br>ενσωματωμένο αριθμητικό πληκτρολόγιο.                                         |
| (4) | Ενσωματωμένο αριθμητικό πληκτρολόγιο | Μπορεί να χρησιμοποιηθεί όπως τα πλήκτρα ενός εξωτερικού<br>αριθμητικού πληκτρολογίου.                                                     |

## Χρήση ενσωματωμένου αριθμητικού πληκτρολογίου

Τα 15 πλήκτρα του ενσωματωμένου αριθμητικού πληκτρολογίου μπορούν να χρησιμοποιηθούν όπως και τα πλήκτρα εξωτερικού πληκτρολογίου. Όταν το ενσωματωμένο αριθμητικό πληκτρολόγιο είναι ενεργοποιημένο, κάθε πλήκτρο του αριθμητικού πληκτρολογίου εκτελεί τη λειτουργία που υποδεικνύει το εικονίδιο στην επάνω δεξιά γωνία του πλήκτρου.

#### Ενεργοποίηση και απενεργοποίηση ενσωματωμένου αριθμητικού πληκτρολογίου

Πατήστε fn+num lk για να ενεργοποιήσετε το ενσωματωμένο αριθμητικό πληκτρολόγιο. Ανάβει η φωτεινή ένδειξη num lock. Πατήστε fn+num lk ξανά για να επιστρέψετε στις βασικές λειτουργίες των πλήκτρων.

ΣΗΜΕΙΩΣΗ Το ενσωματωμένο αριθμητικό πληκτρολόγιο δεν λειτουργεί όταν ένα εξωτερικό ή αριθμητικό πληκτρολόγιο είναι συνδεδεμένο στον υπολογιστή ή σε προαιρετική συσκευή επιτραπέζιας σύνδεσης ή σε προϊόν επέκτασης.

### Εναλλαγή λειτουργιών πλήκτρων στο ενσωματωμένο αριθμητικό πληκτρολόγιο

Μπορείτε προσωρινά να πραγματοποιήσετε εναλλαγή των λειτουργιών των πλήκτρων του ενσωματωμένου αριθμητικού πληκτρολογίου μεταξύ των βασικών τους λειτουργιών και των λειτουργιών πληκτρολογίου, χρησιμοποιώντας το πλήκτρο fn ή το συνδυασμό πλήκτρων fn+shift.

- Για να αλλάξετε τη λειτουργία ενός πλήκτρου αριθμητικού πληκτρολογίου σε αριθμητική, ενώ το αριθμητικό πληκτρολόγιο είναι απενεργοποιημένο, πατήστε και κρατήστε πατημένο το πλήκτρο fn, ενώ πατάτε ταυτόχρονα το πλήκτρο του αριθμητικού πληκτρολογίου.
- Για να χρησιμοποιήσετε προσωρινά τα πλήκτρα του αριθμητικού πληκτρολογίου ως τυπικά πλήκτρα όταν είναι ενεργοποιημένο το αριθμητικό πληκτρολόγιο:
  - Πατήστε και κρατήστε πατημένο το πλήκτρο fn για να πληκτρολογήσετε πεζούς χαρακτήρες.
  - Πατήστε και κρατήστε πατημένο το συνδυασμό των πλήκτρων fn+shift για να πληκτρολογήσετε κεφαλαίους χαρακτήρες.

## Χρήση προαιρετικού εξωτερικού αριθμητικού πληκτρολογίου

Τα πλήκτρα στα περισσότερα εξωτερικά αριθμητικά πληκτρολόγια λειτουργούν διαφορετικά ανάλογα με το αν είναι ενεργοποιημένη ή απενεργοποιημένη η λειτουργία num lock (η λειτουργία num lock είναι απενεργοποιημένη από το εργοστάσιο):

- Όταν η λειτουργία num lock είναι ενεργοποιημένη, τα περισσότερα πλήκτρα του αριθμητικού πληκτρολογίου εισάγουν αριθμούς.
- Όταν η λειτουργία num lock είναι απενεργοποιημένη, τα περισσότερα πλήκτρα του αριθμητικού πληκτρολογίου λειτουργούν όπως τα πλήκτρα-βέλη ή όπως τα πλήκτρα μετακίνησης προς τα πάνω ή κάτω.

Όταν η λειτουργία num lock είναι ενεργοποιημένη σε ένα εξωτερικό αριθμητικό πληκτρολόγιο, στον υπολογιστή ανάβει η φωτεινή ένδειξη num lock. Όταν η λειτουργία num lock είναι απενεργοποιημένη σε ένα εξωτερικό αριθμητικό πληκτρολόγιο, η φωτεινή ένδειξη num lock στον υπολογιστή είναι σβηστή.

Για να ενεργοποιήσετε ή να απενεργοποιήσετε τη λειτουργία num lock σε ένα εξωτερικό πληκτρολόγιο καθώς εργάζεστε:

Πατήστε το πλήκτρο num lk στο εξωτερικό πληκτρολόγιο και όχι σε αυτό του υπολογιστή.

# 4 Καθαρισμός TouchPad και πληκτρολογίου

Η ύπαρξη σκόνης και δαχτυλιών στο TouchPad μπορεί να προκαλέσει αναπήδηση του δείκτη στην οθόνη. Για να αποφύγετε κάτι τέτοιο, καθαρίζετε το TouchPad με υγρό πανί και πλένετε τα χέρια σας συχνά κατά τη χρήση του υπολογιστή.

ΠΡΟΕΙΔ/ΣΗ! Για να μειώσετε τον κίνδυνο ηλεκτροπληξίας ή πρόκλησης βλάβης σε εσωτερικά στοιχεία, μην χρησιμοποιείτε εξάρτημα ηλεκτρικής σκούπας για τον καθαρισμό του πληκτρολογίου. Η ηλεκτρική σκούπα μπορεί να αφήσει στην επιφάνεια του πληκτρολογίου υπολείμματα από τον καθαρισμό του σπιτιού.

Καθαρίζετε τακτικά το πληκτρολόγιο ώστε να εμποδίσετε το κόλλημα των πλήκτρων και να απομακρύνετε τη σκόνη, το χνούδι ή τα σωματίδια που μπορούν να παγιδευτούν κάτω από τα πλήκτρα. Μπορείτε να χρησιμοποιήσετε ένα δοχείο συμπιεσμένου αέρα με προέκταση για να διοχετεύσετε συμπιεσμένο αέρα γύρω και κάτω από τα πλήκτρα για την απομάκρυνση των καταλοίπων.

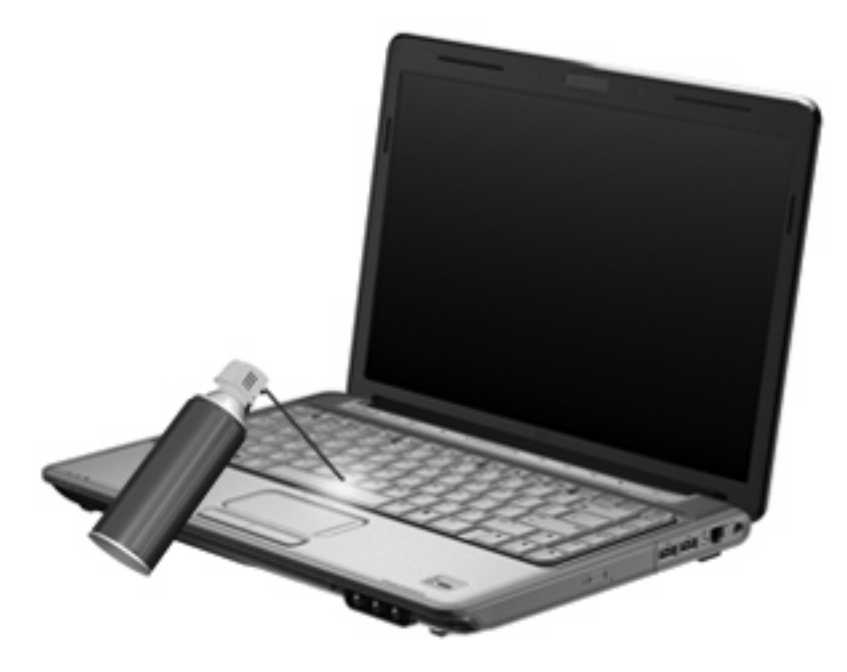

# Ευρετήριο

#### Е

εικόνα οθόνης, εναλλαγή 6

### Ζ

ζώνη κύλισης TouchPad, εντοπισμός 1 ζώνη κύλισης, TouchPad 1

### K

κουμπιά ενεργοποίηση/απενεργοποίηση TouchPad 1 TouchPad 1 κουμπιά TouchPad, εντοπισμός 1

### 0

οθόνη εικόνα, εναλλαγή 6 πλήκτρα πρόσβασης φωτεινότητας οθόνης 7

### П

πλήκτρα λειτουργιών 3 πλήκτρα πρόσβασης άνοιγμα Βοήθειας και υποστήριξης 4 άνοιγμα παραθύρου επιλογών εκτύπωσης 5 άνοιγμα προγράμματος περιήγησης στο web 6 αύξηση φωτεινότητας οθόνης 7 εκκίνηση αδρανοποίησης 7 εμφάνιση πληροφοριών συστήματος 4 εναλλαγή εικόνας οθόνης 6 ενεργοποίηση λειτουργίας γρήγορου κλειδώματος (QuickLock) 7

μείωση φωτεινότητας οθόνης 7 περιγραφή 3 στοιχεία ελέγχου CD ήχου ή DVD 7 χρήση 4 πλήκτρα πρόσβασης πληκτρολογίου, εντοπισμός 3 πλήκτρα πρόσβασης στοιχείων ελέγχου μέσων 7 πλήκτρα πρόσβασης φωτεινότητας οθόνης 7 πλήκτρο πρόσβασης παραθύρου επιλογών εκτύπωσης. 5 πλήκτρο πρόσβασης πληροφοριών συστήματος 4 πλήκτρο πρόσβασης προγράμματος περιήγησης στο web 6 πλήκτρο πρόσβασης στη Βοήθεια και υποστήριξη 4 πλήκτρο πρόσβασης στη λειτουργία αδρανοποίησης 7 πλήκτρο πρόσβασης QuickLock 7 πλήκτρο fn 3 πληκτρολόγιο 3 πληκτρολόγιο, ενσωματωμένο εναλλαγή λειτουργιών πλήκτρων 10 ενεργοποίηση και απενεργοποίηση 10 εντοπισμός 9 χρήση 10 πληκτρολόγιο, εξωτερικό χρήση 10 num lock 11

ποντίκι, εξωτερικό ορισμός προτιμήσεων 2 σύνδεση 2

#### Σ

σύνθετο σήμα εικόνας 6

### Т

τύποι μετάδοσης εικόνας 6

### Φ

φωτεινή ένδειξη num lock, εντοπισμός 9 φωτεινή ένδειξη TouchPad, εντοπισμός 1 φωτεινή ένδειξη, num lock 9

#### н

HDMI 6

### Ν

num lock, εξωτερικό πληκτρολόγιο 11

#### S

S-Video 6

### Т

TouchPad εντοπισμός 1 ορισμός προτιμήσεων 2

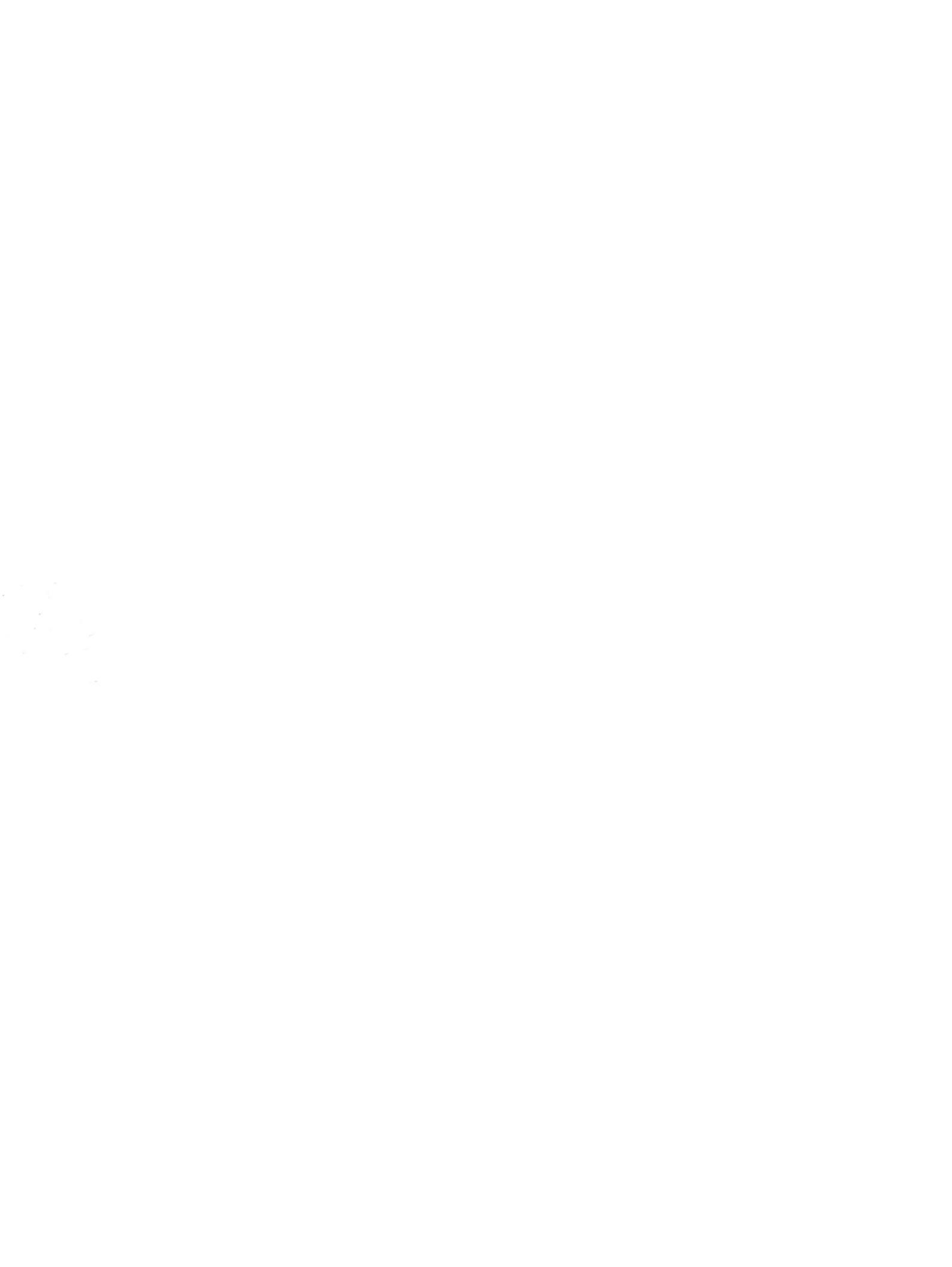